## О подключении DP2X00 к FPrint-5200K через USB порт ПК

Дисплей покупателя подключается к свободному компорту ККМ (ККМ подключена к ПК через USB порт).

## О подключении ККМ через USB-порт.

ККМ FPrint-5200К может подключаться к ПК не только через COM -порт, но и через USB-порт. Для подключения ККМ через USB-порт, необходимо отключить питание ККМ. Переключатель **SW1-3** установить в положение "ON"

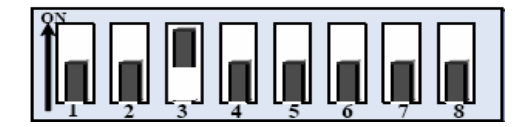

и включить питание ККМ. При первом подключении ККМ необходимо установить программный эмулятор СОМ-порта. Настройка и установка драйвера эмулятора происходит стандартными средствами ОС «Установки и удаления оборудования».

Для OC Windows 2k/XP путь к файлам драйвера: «C:\Program Files\ATOL\Drivers\Data\Fprnm\USB 2 k XP».

**Примечание 3:** При подключении ККМ через USB-порт в ККМ освобождается первый канал стандарта RS-232, к которому возможно подключить дополнительное оборудование, со скоростью обмена 1200-115200 бот, смотрите Закладку «Основные» на странице 16.

| Corporator               |                  |
|--------------------------|------------------|
| Порт 1: Нет устройства 💌 | Скорость: 9600 💌 |
| Порт 2: Нет устройства   | Скорость:        |
| Порт 3: Нет устройства   | Скорость:        |
| Порт 4:                  |                  |
|                          |                  |

Установите драйвер ККМ и настройте его

(скорость обмена ККМ с ПК установите такой же как в DP - 9600 bod).

## Настройка драйвера ККМ

1. Запустите тестовую утилиту:

Драйвер ККМ общий.

2. Нажмите кнопку «Настройка свойств» – откроется страница свойств драйвера ККМ:

| Свойства                              | ×                  |  |
|---------------------------------------|--------------------|--|
| Драйвер ККМ                           |                    |  |
| Текущее устройство                    | Параметры связи    |  |
| Nº2 FPrint-5200K, Nº7777777 🗶 ±       | com 8 💌            |  |
| Компьютер: Е2                         | 9600 💌             |  |
| Модель: ATOЛ: FPrint-5200K            | Установить         |  |
| Пароль доступа 🔽                      |                    |  |
| Вести журнал 🔲                        |                    |  |
| Проверка связи Параметры оборудования | Поиск оборудования |  |
| Результат:                            |                    |  |
| 0 (Ошибок нет)                        |                    |  |
| О программе Сервис оборудования       |                    |  |
| Устройство выключено                  |                    |  |
| ОК                                    | Отмена Применить   |  |

3. В поле «Компьютер:» укажите сетевое имя ПК, к

СОМ-порту которого подключена ККМ. Если поле пустое, то считается, что ККМ подключена к данному ПК.

4. В группе СОМ-порт укажите номер последовательного порта ПК, к которому подключена ККМ и скорость, на которой она работает.

**Примечание 1**: Если ККМ подключается к ПК через интерфейс USB, то при включении питания ККМ в системе появится дополнительный виртуальный *СОМ-порт (в нашем примере: 8).* 

5. В поле модель выберите пункт «АТОЛ: FPrint-5200К».

Затем установите драйвер Дисплея Покупателя (не выключая тест драйвера ККМ). И произведите настройки (установить CommProxy1):

| Драйвер дисплеев покупателя |                 |                |
|-----------------------------|-----------------|----------------|
| Текущее устройство          | Параметры связи |                |
| № 1 Без названия 💌 🛨        | Номер порта:    | commProxyl 💌   |
| Компьютер: Е2               | Скорость:       | 9600 💌         |
|                             | Четность:       | Нет 💌          |
| Модель: EPSUN протокол _    | Биты данных:    | 8 бит 💌        |
| 🔲 Загружать шрифты          | Стоп биты:      | 1 бит 💌        |
| Проверка связи              |                 |                |
| Результат: (0) Ошибок нет   |                 |                |
| О программе                 |                 |                |
| Устройство выключено        |                 |                |
|                             |                 | иена Применить |

Epson mode устанавливается переключателем (все вниз - off):

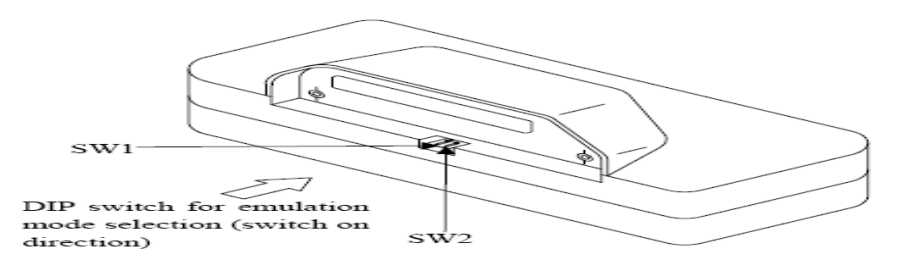

И все будет работать (испробовано на Висте).